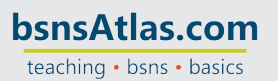

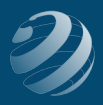

# 8 SET-UP STEP 8

# LET'S SET UP SOME MORE OF YOUR CUSTOMIZED PREFERENCES

Open the Preference option (Edit > Preferences) and change the following preferences: (NOTE: You will have to click the Yes button when you move from one item to the next in the left-hand list.)

## **Checking:**

| Set the <b>Checking</b> account as the default account to (none) use for Open the Write Checks, Open the Pay Bills, | ny Preferences tab |
|----------------------------------------------------------------------------------------------------|--------------------|
| Deposits pull-down menus                                                                                            |                    |

#### Desktop View:

| My Preferences tab                                                                                             | Company Preferences tab |  |
|----------------------------------------------------------------------------------------------------|-------------------------|--|
| • Turn on the checkmark for Switch to colored icons/light background on the Top Icon Bar (if you're using it.) | (none)                  |  |

#### Payments:

| My Preferences tab | Company Preferences tab                                                                |
|--------------------|----------------------------------------------------------------------------------------|
| (none)             | • Remove the checkmark next to "Use Undeposited Funds as a default deposit to account" |

## Payroll & Employees:

| My Preferences tab |   | Company Preferences tab |
|--------------------|---|-------------------------|
| (none)             | • | Select "No payroll"     |

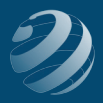

# Reports & Graphs:

| My Preferences tab                                                             | Company Preferences tab                                                                                                    |
|--------------------------------------------------------------------------------|----------------------------------------------------------------------------------------------------|
| Select Refresh reports<br>automatically in the "Reports<br>and Graphs" section | <ul> <li>In the "Reports - Show Items By:" section select<br/>the Name only option</li> <li>In the "Reports - Show Accounts By:" section<br/>select Name only option</li> <li>Deselect "Default formatting for reports</li> <li>Click the "Format" button. When the window<br/>opens up in the Header/Footer tab, remove the<br/>checkmark next to Date Prepared, Time Prepared,<br/>and Report Basis from reports</li> </ul> |

## Sales & Customers:

| My Preferences tab | Company Preferences tab                        |
|--------------------|------------------------------------------------|
| (none)             | Under Custom Pricing, select No Custom Pricing |

#### Sales Tax:

| My Preferences tab | Company Preferences tab               |
|--------------------|---------------------------------------|
| (none)             | Most common sales tax is MO Sales Tax |